ARInsights ARchitect Single Sign-On (SSO) Information and Guide

# **ARInsights Single Sign-On (SSO) Implementation**

ARInsights ARchitect has implemented SSO authentication for our customers to be able to use the authentication service provided by the customer's Identity provider (IdP).

This document will provide information on the process of configuring ARchitect to use the SSO mechanism to sign in.

The following sections provide implementation details and identify the information required from the customer for ARchitect to communicate with the customer's IdP for authentication.

# **ARchitect SSO Login Process**

When the SSO has been enabled for a customer, all active users of the customer site must use the SSO process.

When a user tries to log into Architect, they will be presented with the following screen:

| C      | ARchitect                                               |
|--------|---------------------------------------------------------|
| Userna | me                                                      |
| subod  | h.gadgil                                                |
| Passw  | ord                                                     |
|        |                                                         |
|        | Log in                                                  |
|        | Log in with SSO                                         |
|        | Forgot your username? - Forgot your password?           |
|        | Copyright © 2000-2021 ARInsights, LLC. All rights reser |

All users of the customer must select the 'Login with SSO' button. The user will be presented with the SSO login screen:

|                 | CHILECL      |  |
|-----------------|--------------|--|
| ⊃lease enter yo | ur SSO email |  |
|                 | Next         |  |
|                 | Back         |  |

The user should provide his/her email and press 'Login.'

The system will direct the user to the login process of the customer's IdP. After authentication by the IdP, the user's email must be returned by the IdP to ARchitect. ARchitect will perform its own authentication and log the user in.

# **ARInsights SSO Setup Requirements**

Currently we support the Saml2 protocol. Current SSO implementation is a Service Provider initiated SAML transaction. IdP initiated transactions are not yet supported.

ARchitect requires the following information from the customer to enable the SSO authentication with customer's IdP:

| EntityID               | The EntityID is the IdP name / identifier                                                                                                    |
|------------------------|----------------------------------------------------------------------------------------------------|
| URLs                   | The Base URL and end-point URLs for the customer's SAML environment                                                                                                    |
| Certificate            | The certificate file, provided as a .pfx or .cer file format, for the active certificate used for the connection.                                                            |
| Metadata               | We would prefer the metadata location (URL) for the IdP. We would also request the IdP's metadata in a document. This file contains additional details that may be required. |
| Expected<br>Attributes | Provide the email of the current user. The provided email address will be used to sign in to ARchitect.                                                                      |

Once ARInsights receives the above information, an environment will be established, and a metadata export will be provided of the ARInsights' configuration information. The following information applies:

For staging environments:

EntityID = https://architectstage.arinsights.com/Saml2

Location (ACS) = https:// architectstage.arinsights.com/Saml2/Acs

For production environments:

EntityID = https:// architect.arinsights.com/Saml2

Location (ACS) = https://architect.arinsights.com/SamI2/Acs

### **Customer's Technical Information**

This checklist should be reviewed and completed by the organization responsible for the technical implementation of SSO within your company. The questions reflect the technical details needed to qualify and configure the SSO environment.

| SSO Parameter                                             | Client Reply                        |
|-----------------------------------------------------------|-------------------------------------|
| Confirm SAML 2.0 is supported?                            | 🖂 Yes (Mandatory)                   |
|                                                           | □ No                                |
| Please indicate the name of the Identify Provider you use | Identity Provider Name/Description: |
| (e.g., ADFS, Ping, Siteminder, OKTA, OneLogin, etc.)      |                                     |
| Test environment                                          | Entity ID=                          |
| (Please also provide the Metadata file)                   | Redirect URL=                       |
|                                                           | Metadata URL=                       |
| Production environment                                    | Entity ID=                          |
| (Please also provide the Metadata file)                   | Redirect URL=                       |
|                                                           | Metadata URL=                       |

| Certificate file name and type    | File Name=                                                             |
|-----------------------------------|------------------------------------------------------------------------|
|                                   | File Type= 🗆 .cer 🛛 .pfx                                               |
| Identity attribute to be provided | Attribute name = email (case sensitive)                                |
|                                   | <requestedattribute <="" isrequired="true" th=""></requestedattribute> |
|                                   | Name="urn:email"                                                       |
|                                   | NameFormat="urn:oasis:names:tc:SAML:2.0:attrn                          |
|                                   | ame-format:Unspecified" FriendlyName="email"                           |
|                                   | />                                                                     |

### Sample Settings for an OKTA IdP

Below are the requirements and details for managing SSO for OKTA.

- 1. ARchitect should be defined as one of the applications under OKTA.
- 2. During the definition of the application, please add 'email' as an attribute.
- 3. Please refer to the 'Expected Attributes' row in the 'Required Parameters Table' for more information.

Below is an example of an ARchitect application:

| okta         |   |
|--------------|---|
| Dashboard    | ~ |
| Directory    | ~ |
| Applications | ^ |
| Applications |   |
| Self Service |   |
| Security     | ~ |
| Workflow     | ~ |
| Reports      | ~ |
| Settings     | ~ |

4. Click on the Architect Application. If the *Sign On* tab is not selected by default, select the tab.

Application properties page will be seen as below:

| kta          |   |
|--------------|---|
| shboard      | ~ |
| ectory       | ~ |
| plications   | ^ |
| Applications |   |
| Self Service |   |
| curity       | ~ |
| rkflow       | Ý |
| ports        | Ý |
| tings        | Ý |
|              |   |
|              |   |
|              |   |
|              |   |
|              |   |
|              |   |
|              |   |

Click on the *View Setup Instructions* button. This will open a page that will contain the information requested:

| okta                                   |     | Q Seath.                                                                                              |
|----------------------------------------|-----|----------------------------------------------------------------------------------------------------|
| Dashboard<br>Directory<br>Applications | * * | How to Configure SAML 2.0 for Architect Application<br>The following is needed to configure Architect |
| Applications<br>Self Service           |     | and the second second                                                                                 |
| Security<br>Workflow<br>Reports        | *   | S Identity Provider lasse:                                                                            |
| Settings                               | *   | K.509 Certificate                                                                                     |
|                                        |     |                                                                                                    |
|                                        |     |                                                                                                    |
|                                        |     | e Devoted certificate                                                                                 |
|                                        |     | Optional                                                                                              |
|                                        |     | <pre><hr/> </pre>                                                                                     |

Please provide the information from this page as specified in the 'Required parameters table' below.

#### **Required parameters table**

| EntityID            | Provide the 'Identity Provider Issuer' value here (Item # 2)                                                                                                    |
|---------------------|----------------------------------------------------------------------------------------------------|
| URLs                | Provide the 'Identity Provider Single Sign-On URL' value here (Item #1)                                                                                                    |
| Certificate         | Please click the 'Download Certificate' button (below Item #3) to download the certificate.<br>Provide the downloaded file.                                                             |
| Metadata            | Copy the contents from the 'Optional Item #1- IDP Metadata' into a file and provide the file.<br>Also, ask for the metadata URL (typically Item # 1 appended with '/Metadata')          |
| Expected Attributes | While defining the application please specify the attribute (or subsequently edit to set the attribute value as below):<br>Name: email<br>Name format: unspecified<br>Value: user.email |

Once filled, please send over this table to ARInsights to enable the SSO connectivity to your OKTA server.